### 묘 6.1 Phần mềm SYSWIN

SYSWIN là 1 phần mềm lập trình cho PLC OMRON dưới dạng Ladder Diagram thực thụ chạy trong Windows. Để cài đặt và chạy phần mềm này cần đảm bảo máy tí nh có cấu hình tối thiểu như sau :

#### © Windows 3.1, 3.11, Windows 95, Windows 98

- © > 486 DX50 CPU
- S M Byte RAM
- > 10 MB đĩa cứng trống

## 🖴 6.2 Lập chương trình với SYSWIN

1) Chọn folder nơi lưu SYSWIN và khởi động chương trình

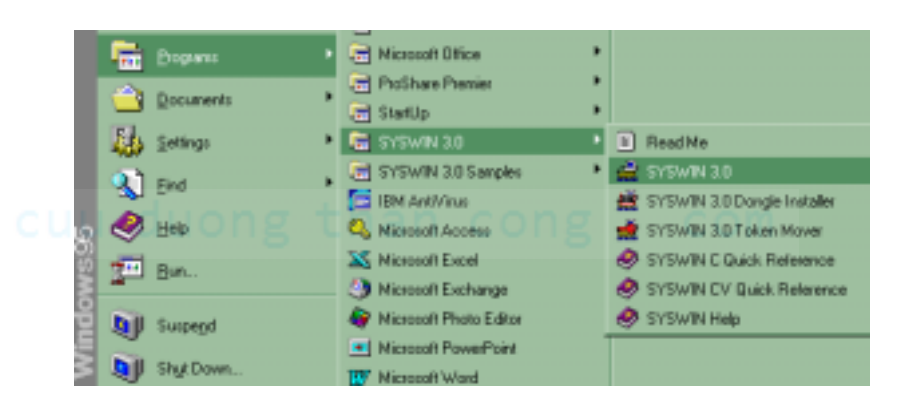

2) Từ menu File chọn New project để tạo chương trình mới :

| 🚔 SYSWIN (untitled) (Ladder Di                      | Heat Project To                                                                   | 11a) (X                                                                  |
|-----------------------------------------------------|-----------------------------------------------------------------------------------|--------------------------------------------------------------------------|
| Ele Edit Function Block Online<br>New project       | Server<br>Server                                                                  | Editor: Propert Type<br>+ Laditor + Dispane<br>Esection Plan<br>Tgagdate |
| Save project CM+S<br>Save project gs                | PLC Type<br>Model<br>(2Peri                                                       | any any                                                                  |
| Convertition                                        | interlow e<br>· Saturd com<br>Stratutor<br>Stratutor                              | Hidge Option<br>+ Dynal<br>UHL<br>11<br>CY Spage                         |
| Bint Chi+P<br>Print setyp<br>Egit                   | Medicin Dation<br>* Lynnd<br>Medicin                                              | n Codeg Option<br>• SYSMAC WAY OK<br>1 seller                            |
| PLC Type<br>CPU<br>Series<br>Editor<br>Project Type | <ul> <li>CPM1</li> <li>All</li> <li>C</li> <li>Ladder</li> <li>Program</li> </ul> | n                                                                        |
| Interface<br>Bridge Option                          | <ul> <li>Serial C</li> <li>Direct</li> </ul>                                      | Communications                                                           |

Hướng dẫn tự học PLC CPM1 qua hình ảnh Chương 6: Lập trình bằng phần mềm SYSWIN trên máy tí nh

| Modem Option  | $\succ$ | Local      |
|---------------|---------|------------|
| Coding Option | $\succ$ | SYSMAC Way |

Chọn các mục trên ở hộp thoại New Project Setup xong rồi bấm **OK** 

 Màn hình sẽ hiện ra 1 khung làm việc cho chương trình dạng Ladder Diagram

| - Dec  |                                                                                                    | CR 190 GL 100 100 100 GR 101 105 |
|--------|----------------------------------------------------------------------------------------------------|----------------------------------|
| 1000   | Main: 1                                                                                                    |                                  |
| - u    | New York Concerning of the State of the State of the Stat |                                  |
|        |                                                                                                    |                                  |
| - 15   |                                                                                                    |                                  |
| 01 15  |                                                                                                    |                                  |
| 94 11  | Float of block                                                                                                    |                                  |
| N D    | and the second                                                                                                    |                                  |
| 111 10 |                                                                                                    |                                  |
| 110    |                                                                                                    |                                  |
| - 14   |                                                                                                    |                                  |
| C. M.  |                                                                                                    |                                  |
|        |                                                                                                    |                                  |
|        |                                                                                                    |                                  |

A Dùng chuột di đến thanh công cụ (Drawing Tool) và nhấn vào

biểu tượng tiếp điểm (Contact)  $\dashv \vdash$  hoặc nhấn phí m  $\boxed{F2}$  trên bàn phí m để chọn lệnh này. Di chuột đến nơi cần đặt tiếp điểm trên sơ đồ và nhấn nút trái chuột.

| Contact |    | ×      |
|---------|----|--------|
| Address |    | Browse |
|         | OK | Cancel |

a Đánh vào đị a chỉ 000.00 ở ô Address và nhấn OK trên hộp thoại trên.

Màn hình sẽ hiện ra 1 network mới với tiếp điểm vừa nhập và ô chọn màu đen chuyền sang vị trí bên cạnh tiếp điểm này.

| The late    | Main 1       | tee foe foe foe foe ine line ine ine ine ine |
|-------------|--------------|----------------------------------------------|
| 4<br>0<br>1 | 000.00       |                                              |
|             | End of black |                                              |
| 10          |              |                                              |
|             | - tot        |                                              |

A Làm tương tự như vậy với tiếp điểm tiếp theo

| Contact  | ×      |
|----------|--------|
| Address: | Browse |
| OK       | Cancel |

a Đánh vào ô Address địạ chỉ 000.01 rồi nhấn OK

| SYSWIN [untitled] [Law<br>File Edit Eurotion Block | dder Diagram] <net  <br="">Opling Editors Proj</net> | 000 Node 000>   | - Hola  | ⊥₩X∎             | <u> - ₽ ×</u> |
|----------------------------------------------------|------------------------------------------------------|-----------------|---------|------------------|---------------|
|                                                    |                                                      | sf5 sf6 sf7 sf8 |         | 18 SF9 SF10 CF11 | sF11 sF12     |
| Bsc Main 1                                         |                                                      |                 |         |                  | <u> </u>      |
|                                                    | 000.01                                               |                 |         |                  |               |
| -04 16<br>-04 17<br>FUN 18 End of bloc             | k                                                    |                 |         |                  |               |
| TIM 19<br>CNT HO                                   |                                                      |                 |         |                  |               |
|                                                    |                                                      |                 |         |                  | •             |
| Adr: 000.01 Sy                                     | n:                                                   | Com:            | ong     |                  | Store         |
| Main 1: Network 1:                                 |                                                      |                 | 003:001 | STOP             | DEMO          |

△ Tiếp theo từ thanh công cụ chọn lệnh Output rồi di chuột đến vị trí cần đặt lệnh và nhấn nút trái chuột

| Output   |    |        | ×      |
|----------|----|--------|--------|
| Address: |    |        | Browse |
|          | OK | Cancel |        |

Address đị a chỉ 010.00 rồi nhấn OK

| <u>a</u> | ïYS₩         | IN [untitl        | ed] [L       | adde      | r Dia | gram  | ] <n< th=""><th>et O</th><th>DO N</th><th>ode (</th><th>)00&gt;</th><th></th><th></th><th>-</th><th>1</th><th>3</th><th>1</th><th><math>\mathbf{X}</math></th><th></th><th>٩</th><th>_ 8</th><th>×</th></n<> | et O   | DO N           | ode ( | )00>           |       |             | -   | 1   | 3            | 1   | $\mathbf{X}$ |      | ٩            | _ 8  | ×        |
|----------|--------------|-------------------|--------------|-----------|-------|-------|----------------------------------------------------------------------------------------------------|--------|----------------|-------|----------------|-------|-------------|-----|-----|--------------|-----|--------------|------|--------------|------|----------|
| Eile     | <u>E</u> dit | F <u>u</u> nction | <u>B</u> loc | k Or      | nline | Edito | ors <u>F</u>                                                                                                    | Projec | et <u>D</u>    | ata   | P <u>r</u> efe | rence | es <u>H</u> | elp |     |              |     |              |      |              |      |          |
| 6        |              | 🎒 🛣               |              | <u>ra</u> | รา    | 0101  | 21010<br>2010                                                                                                    | R      | <mark>₩</mark> |       |                |       | 28          | H   |     | L0 0<br>0011 | 8   | <b>3</b> 1   | 7    | <b>5</b> L00 | HO   |          |
| sF2      | sF3          | sF4 CX            | CC           | cV        | αZ    | cf2   | cF3                                                                                                    | CF4    | sF5            | sF6   | sF7            | sf8   | cF5         | cF6 | cf7 | cf8          | sF9 | sF10         | CF11 | sF11         | sF12 |          |
| k        | Esc          | N                 | 1ain 1       |           | Γ     |       |                                                                                                    |        |                |       |                |       |             |     |     |              |     |              |      |              |      | <b>_</b> |
| ΗH       | F2           |                   |              |           | 1     |       |                                                                                                    |        |                |       |                |       |             |     |     |              |     |              |      |              |      |          |
| -11-     | - F3         | - 00              | 0.00         |           |       | 000.0 | <b>D</b> 1                                                                                                    | •      | -              | 010.0 | 20             |       |             |     |     | •            |     |              |      | •            |      |          |
| _        | F4           |                   |              |           |       |       | <u> </u>                                                                                                    |        |                | -C    | Ĥ              |       |             |     |     |              |     |              |      |              |      |          |
|          | F5           |                   | • •          |           |       | •     |                                                                                                    |        |                | ~     |                |       |             |     |     |              |     |              |      |              |      |          |
| -0-      | F6           |                   |              |           |       |       |                                                                                                    | 1      |                |       |                |       |             |     |     |              |     |              |      |              |      |          |
| -Ø+      | F7           | l-                |              |           |       |       |                                                                                                    |        |                |       |                |       |             |     |     |              |     |              |      |              |      |          |
| FUN      | F8           |                   |              |           |       |       |                                                                                                    |        |                |       |                |       |             |     |     |              |     |              |      |              |      |          |
| TIM      | F9           |                   |              |           |       |       |                                                                                                    | -      |                |       |                |       |             |     |     |              |     |              |      |              |      | -        |
| CNT      | F10          | End               | of blo       | ck        |       |       |                                                                                                    |        |                |       |                |       |             |     |     |              |     |              |      |              |      |          |
| 1        | cli          |                   |              |           |       |       |                                                                                                    |        |                |       |                |       |             |     |     |              |     |              |      |              |      |          |
| (db.     | i            |                   |              |           |       |       |                                                                                                    |        |                |       |                |       |             |     |     |              |     |              |      |              |      |          |

A Nhập lệnh OR bằng cách tạo ra 1 tiếp điểm nối song song với tiếp điểm đầu tiên trên Network. Trên thanh công cụ chọn tiếp điểm Contact H và đặt nó phí a dưới tiếp điểm đầu tiên là 000.00

| Contact  |    | ×      |
|----------|----|--------|
| Address: |    | Browse |
|          | OK | Cancel |

a Gõ vào ô Address đị a chỉ 000.02 và nhấn **OK** 

| - even                    | IN funtitle | d) [] add       | v Diagra   | nl (Not          | 000 No.          | lo 000x          |       |                |     | 4   | w        |        |            |        |
|---------------------------|-------------|-----------------|------------|------------------|------------------|------------------|-------|----------------|-----|-----|----------|--------|------------|--------|
| <u>F</u> ile <u>E</u> dit | Function    | <u>B</u> lock O | nline Edi  | tors <u>P</u> ro | ject <u>D</u> at | a P <u>r</u> efe | rence | s <u>H</u> elp |     |     |          |        | » <u> </u> | 2 2    |
|                           | 🍊 🐰         |                 | <b>9</b> 📠 | <b>2010</b>      |                  | <b>F</b>         |       | 88 🔜           |     |     | 83       | 7      | LD0        |        |
| sF2 sF3                   | sF4 CX      | CC C∀           | cZ cF2     | cF3 cF4          | si5 s            | F6 sF7           | sf8   | cF5 cF6        | cF7 | cf8 | sF9 sF10 | CF11 S | F11 SF1    | 2      |
| Esc Esc                   | M           | ain 1           |            |                  |                  |                  |       |                |     |     |          |        |            | ÷      |
| -1 F F2                   |             |                 |            |                  |                  |                  |       |                |     |     |          |        |            |        |
| -14- F3                   | 000         | .00             | 000        | .01              | . 01             | 0.00             |       |                |     |     |          |        |            |        |
| H                         |             |                 |            |                  |                  | $\frown$         |       |                |     |     |          |        |            |        |
| -OH F6                    |             |                 |            |                  | l I              |                  |       |                |     |     |          |        |            |        |
| -ØH F7                    |             | 1.02<br>        |            |                  |                  |                  |       |                |     |     |          |        |            |        |
| FUN F8                    |             |                 |            |                  |                  |                  |       |                |     |     |          |        |            |        |
| TIM F9                    |             |                 |            |                  |                  |                  |       |                |     |     |          |        |            | _      |
|                           | End         | of block        |            |                  |                  |                  |       |                |     |     |          |        |            |        |
|                           |             |                 |            |                  |                  |                  |       |                |     |     |          |        |            | —      |
| Con Del                   | •           |                 |            |                  |                  |                  |       |                |     |     |          |        |            | •<br>• |
|                           |             |                 |            |                  |                  |                  |       |                |     |     |          |        |            |        |
| Adr: 000                  | 1.02        | Cum.            |            |                  |                  | om:              |       |                |     |     |          |        | Ste        | nre    |
| Main 1                    | l: Netwo    | urk 1:          | INP        | 5.05             |                  |                  | -     | 002.00         | 2   |     |          | STOP   |            | MO     |
| Mighti                    |             |                 |            |                  |                  | -                |       | 002.00         | -   |     |          | 0.01   |            |        |

A Tiếp theo nối tiếp điểm vừa tạo với tiếp điểm nằm trên bằng cách chọn công cụ rồi nhấn chuột vào vị trí nằm giưã 2 dòng hoặc nhấn F5

| Eile Edit                     | N [untitle | d] [Ladde<br>Block D | er Diagram]<br>nline Editors | <net 000<="" th=""><th>0 Node 0<br/>Data 1</th><th>00&gt;<br/>Preference</th><th>es Help</th><th></th><th>107 🔀</th><th><b>E</b> 4</th><th>_ 8 ×</th></net> | 0 Node 0<br>Data 1 | 00><br>Preference | es Help |         | 107 🔀     | <b>E</b> 4                  | _ 8 × |
|-------------------------------|------------|----------------------|------------------------------|----------------------------------------------------------------------------------------------------|--------------------|-------------------|---------|---------|-----------|-----------------------------|-------|
| sF2 SF3                       | SF4 CX     | C CV                 | 🕤 of or 👪                    | 3 CF4                                                                                                    | si5 si6            | sf7 sf8           | CF5 CF6 | cf7 cf8 | SF9 SF 10 | <b>7 5</b> 100<br>CF11 SF11 | sF12  |
| ► Bsc<br>→ 1 → F2<br>→ 4 → F3 | Ma         | ain 1                | _                            |                                                                                                    |                    |                   |         |         |           |                             |       |
| -OH F6                        |            | .00<br> <br> .02     |                              |                                                                                                    | 010.0              | ©<br>⊢–           |         |         |           |                             |       |
| -0H F7<br>FUN F8<br>TIM F9    |            |                      |                              |                                                                                                    |                    |                   |         |         |           |                             |       |
| CNT FIO                       | End o      | f block              |                              |                                                                                                    |                    |                   |         |         |           |                             |       |
|                               |            |                      |                              |                                                                                                    |                    |                   |         |         |           |                             |       |
| <u>A</u> dr: 000              | .01        | <u>S</u> ym:         |                              |                                                                                                    | Соп                |                   |         |         |           |                             | Store |
| Main 1                        | : Netwo    | rk 1:                |                              | 11                                                                                                    |                    |                   | 002:002 | !       |           | STOP                        | DEMO  |

Để xoá tiếp điếm CH000.01, nhấn con trỏ chuột ở tiếp điếm này (hoặc dùng bàn phí m di ô chọn đến tiếp điểm), DEL nhấn

(hoặc từ menu Edit chọn Delete). Nếu muốn phục hồi lại lệnh vừa bị xoá, chọn Undo từ menu này.

| 👍 s          | YS₩IN [untitled                                                                              | ] [Ladder Dia                                                                     | agram] <net th=""  <=""><th>000 Node 000</th><th>&gt;<br/>&gt;</th><th></th><th>-<br/></th><th></th><th>_ 8 ×</th></net> | 000 Node 000                   | ><br>>             |            | -<br>      |           | _ 8 × |
|--------------|----------------------------------------------------------------------------------------------|-----------------------------------------------------------------------------------|----------------------------------------------------------------------------------------------------|--------------------------------|--------------------|------------|------------|-----------|-------|
| File         | Edit Function                                                                                | <u>B</u> lock Online                                                              | Edi <u>t</u> ors <u>P</u> roj                                                                                            | ect <u>D</u> ata P <u>r</u> el | erences <u>H</u> e | elp        |            |           |       |
|              | Undo<br>Cut<br>Copy<br>Paste<br>Delete<br>Insert row<br>Insert colu <u>m</u> n<br>Dejete row | Ctrl+Z<br>Ctrl+X<br>Ctrl+C<br>Ctrl+V<br>Delete<br>Alt+Down<br>Alt+Right<br>Alt+Up | 101 ₩₩<br>cf2 cf3 cf4<br>300.01                                                                                          | 010.00                         |                    | CHG CH7 CH | 8 SF9 SF10 | CF11 SF11 | SF12  |
| -A A FUN TIM | Delete colum <u>r</u><br>Eind<br>Replace<br>F9<br>F10 End of                                 | 2 Alt+Left<br>Ctrl+F<br>Ctrl+R                                                    |                                                                                                    |                                |                    |            |            |           |       |
| 1            | Del                                                                                          |                                                                                   |                                                                                                    |                                |                    |            |            |           | Þ     |
| Adr          | : 000.01                                                                                     | Sym:                                                                              |                                                                                                    | <u>C</u> om:                   |                    |            |            |           | Store |
| D            | elete the current                                                                            | network                                                                           |                                                                                                    |                                | 002                | 2:001      | - C        | STOP      | DEMO  |

Hiện ta đã nhập xong 1 Network của chương trình. Để thêm Network mới vào, bấm vào nút Insert Network

| Insert      | Network                             |                                                                                                    |                                     |                  |                   |                |
|-------------|-------------------------------------|----------------------------------------------------------------------------------------------------|-------------------------------------|------------------|-------------------|----------------|
| 🚔 SYS       | WIN [untitled] [Lac                 | dder Diagram] <net< th=""><th>000 Node 000&gt;</th><th>S 👬</th><th>🕙 👿 📉 🔍</th><th><u> </u></th></net<> | 000 Node 000>                       | S 👬              | 🕙 👿 📉 🔍           | <u> </u>       |
| <u>File</u> | dit F <u>u</u> nction <u>B</u> lock | Online Editors <u>P</u> ro                                                                              | oject <u>D</u> at P <u>r</u> eferen | ces <u>H</u> elp |                   |                |
| SF2 SI      | 1 🕹 🐰 🕒 f                           | ₽ 0101 200 CF3 CF                                                                                       | 4 SI5 SI6 SI7 SI8                   |                  | 8 SF9 SF10 CF11 S | sF11 sF12      |
| E           | sc Main 1                           |                                                                                                    |                                     |                  |                   |                |
| -1 F- F     | 2                                   |                                                                                                    |                                     |                  |                   |                |
| -1/- F      | 3 000.00                            | 000.01                                                                                                  | 010.00                              |                  |                   |                |
| F           | 5                                   | ļ                                                                                                    |                                     |                  |                   |                |
| -04 F       | 000.02                              |                                                                                                    |                                     |                  |                   |                |
| FUN         | 8                                   |                                                                                                    |                                     |                  |                   |                |
| TIM F       | 9<br>10 End of block                | ĸ                                                                                                    |                                     | ·                | · · · · ·         |                |
|             |                                     |                                                                                                    |                                     |                  |                   |                |
| 1200        |                                     |                                                                                                    |                                     |                  |                   |                |
|             |                                     |                                                                                                    |                                     |                  |                   |                |
| Adr: 0      | 100.01 <u>S</u> yr                  | n:                                                                                                    | <u>C</u> om:                        |                  |                   | St <u>o</u> re |

Từ hộp thoại hiện ra, chọn vị trí nơi sẽ chèn Network mới. đây ta sẽ chèn Network mới vào phí a dưới network hiện hành nên sẽ chọn BELOW Current Network và nhấn OK.

| Insert Network 🗵                                |  |
|-------------------------------------------------|--|
| ABOVE Current Network     BELOW Current Network |  |
| OK Cancel                                       |  |

| 🚔 S'      | YS₩I         | N [u          | ntitle | d] (La        | lder Di | agram] • | Net 0         | 00 Node         | 000>  | •      |            | -     | <b>8</b> | <u> </u>     | 1   | $\mathbf{X}$ | <b>E</b> | \$   | - 8  | ×        |
|-----------|--------------|---------------|--------|---------------|---------|----------|---------------|-----------------|-------|--------|------------|-------|----------|--------------|-----|--------------|----------|------|------|----------|
| Eile      | <u>E</u> dit | F <u>u</u> no | tion   | <u>B</u> lock | Online  | Editors  | <u>P</u> roje | ct <u>D</u> ata | Prefe | erence | s <u>H</u> | elp 🔬 |          |              |     |              |          |      |      |          |
| 1         |              | 4             | X      | Be (f         | 19      | 0101     |               |                 |       |        | 비          | FASE  |          | LB 0<br>0VT1 | 8   | <b>3</b> 1   | 7        |      | HEOR |          |
| sF2       | sF3          | sfŧ           | сΧ     | 0C C          | V cZ    | CF2 CF3  | H CF4         | sF5 sF6         | sfî   | sf8    | cF5        | cf6   | cf7      | cf8          | sF9 | sF10         | cF11     | sF11 | sF12 |          |
|           | Esc          |               | Ma     | ain 1         |         |          |               |                 |       |        |            |       |          |              |     |              |          |      |      | <b>_</b> |
| Ē         | 12           |               |        |               |         |          |               |                 |       |        |            |       |          |              |     |              |          |      |      |          |
| -11-      | F3           |               |        |               |         |          |               |                 |       |        |            |       |          |              |     |              |          |      |      |          |
|           | Fi           |               | 000    | ).00          |         | 000.01   |               | 010             | .00   |        |            |       |          |              |     |              |          |      |      |          |
|           | F5           |               |        |               |         |          |               | (               |       |        |            |       |          |              |     |              |          |      |      |          |
| -Он       | F6           |               | 000    |               |         |          |               |                 |       |        |            |       |          | ·            |     |              |          |      |      |          |
| -ØH       | F7           |               |        | .02           | a n     |          |               |                 |       |        |            |       |          |              |     |              |          |      |      |          |
| FUN       | F8           |               |        |               |         |          |               |                 |       |        |            |       |          |              |     |              |          |      |      |          |
| TIM       | F9           |               |        |               |         |          |               |                 |       |        |            |       |          | •            |     |              |          |      |      |          |
| CNT       | F10          | -             |        |               |         |          |               |                 |       |        |            |       |          |              |     |              |          |      |      |          |
| $\square$ | CN           |               |        |               |         |          |               |                 |       |        |            |       |          |              |     |              |          |      |      |          |
| 15        | Del          |               |        |               |         |          |               |                 |       |        |            |       |          |              |     |              |          |      |      | -        |
|           |              |               | L      |               |         |          | _             |                 |       |        |            |       |          |              |     |              |          |      |      | •        |
|           |              |               |        |               |         |          |               |                 |       |        |            |       |          |              |     |              |          |      |      |          |
|           |              |               |        |               |         |          |               |                 |       |        |            |       |          |              |     |              |          | _    | ~    | -1       |
| Adr:      |              |               |        | <u>S</u> yr   | n:      |          |               | <u> </u>        | m:    |        |            |       |          |              |     |              |          |      | Stor | e        |

#### Hướng dẫn tự học PLC CPM1 qua hình ảnh Chương 6: Lập trình bằng phần mềm SYSWIN trên máy tí nh

Network mới này là lệnh END (01). Đặt con trỏ vào vị trí ô đầu tiên của network, sau đó bấm phí m F8 để chèn lệnh Function vào ô trống đó. Để chọn lệnh cần thiết, có thể đánh mã lệnh (ở đây là 01), đánh tên lệnh hoặc lựa Function từ 1 danh sách có sẵn bằng cách nhấp vào nút **Select.** Ngoài ra có thể tham khảo thêm về lệnh bằng cách nhấp vào nút **Reference**.

Gõ END vào ô Function rồi nhấn OK để kết thúc

| Function          | × | Function        | ×         |
|-------------------|---|-----------------|-----------|
| Eurotion: Solect  |   | Euroctium: [01] | Select    |
| OKCascelRelevance | - | OKCassed        | Reference |

Chương trình hoàn chỉnh ta vừa nhập có dạng như hình dưới đây :

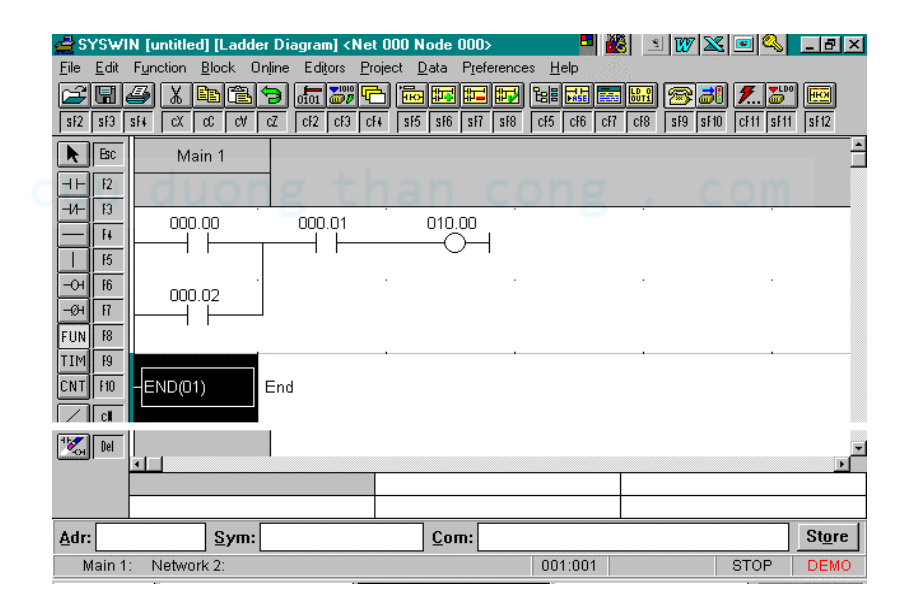

## 🖴 6.3 Đặt tên ký hiệu mô tả (SYMBOL) cho các đị a chỉ

Để đặt tên ký hiệu mô tả cho các đị a chỉ, trước tiên di ô chọn đến đị a chỉ cần đặt tên, ô <u>A</u>dr ở cuối màn hình sẽ hiển thị đị a chỉ hiện hành. sau đó bấm vào ô <u>S</u>ym và đánh vào 1 tên cho đị a chỉ này. Phần mô tả đị a chỉ có thể đánh vào ô <u>C</u>om. Lưu tên vừa đặt bằng cách bấm  $\overline{\text{NUT}}_{\text{STORE}}$ 

| Hướng dẫn tự học l | PLC CPM1 qua hình ảnh                                   |
|--------------------|---------------------------------------------------------|
|                    | Chương 6: Lập trình bằng phần mềm SYSWIN trên máy tí nh |

| 🚔 SYSWIN [untitled] [Lac | lder Diagram] <net 000="" th=""  <=""><th>Node 000&gt;</th><th>- E 👪 🗉</th><th>107 📉 🖭 🔍 💶 🗉</th></net> | Node 000>           | - E 👪 🗉 | 107 📉 🖭 🔍 💶 🗉           |
|--------------------------|----------------------------------------------------------------------------------------------------|---------------------|---------|-------------------------|
| File Edit Function Block | Online Editors Project                                                                                  | Data Preferences    |         |                         |
|                          |                                                                                                    |                     |         |                         |
|                          |                                                                                                    | o laio lair laio le |         | ana jano jern jani janz |
| Main 1                   |                                                                                                    |                     |         |                         |
|                          |                                                                                                    |                     |         | •                       |
| 000.00                   | 000.01                                                                                                  | 010.00              |         |                         |
| I <sup>15</sup> SWITCHO  |                                                                                                    | -0-1                |         |                         |
| -01 16 000 02            | • ·                                                                                                    |                     |         |                         |
|                          |                                                                                                    |                     |         |                         |
| FUN F8                   |                                                                                                    |                     |         |                         |
|                          |                                                                                                    |                     |         |                         |
|                          |                                                                                                    |                     |         |                         |
|                          |                                                                                                    |                     | •       | •                       |
|                          |                                                                                                    |                     |         | Ī                       |
|                          |                                                                                                    |                     |         |                         |
| Adr: 000.00              | N-SWITCHO                                                                                               | Com                 |         | Stor                    |
| Main 1: Network 1        |                                                                                                    |                     | 001:001 | STOP DEM                |
| I.                       |                                                                                                    |                     | ·····   | 1                       |
|                          |                                                                                                    |                     |         |                         |
| Address                  | Symbol                                                                                                  |                     |         |                         |
| CH000 00                 | Switch0                                                                                                 |                     |         |                         |
|                          | Switch1                                                                                                 |                     |         |                         |
|                          |                                                                                                    |                     |         |                         |
| CH010.00                 | iviotor                                                                                                 |                     |         |                         |
|                          |                                                                                                    |                     |         |                         |

## cuu duong than cong . com

## ■ 6.4 Nap chương trình vào PLC (Download program to PLC)

Mối máy tí nh PC với PLC qua bộ chuyển đổi và cáp RS232C. Đầu cắm của bộ chuyển đổi sẽ nối vào cổng Peripheral Port của PLC.

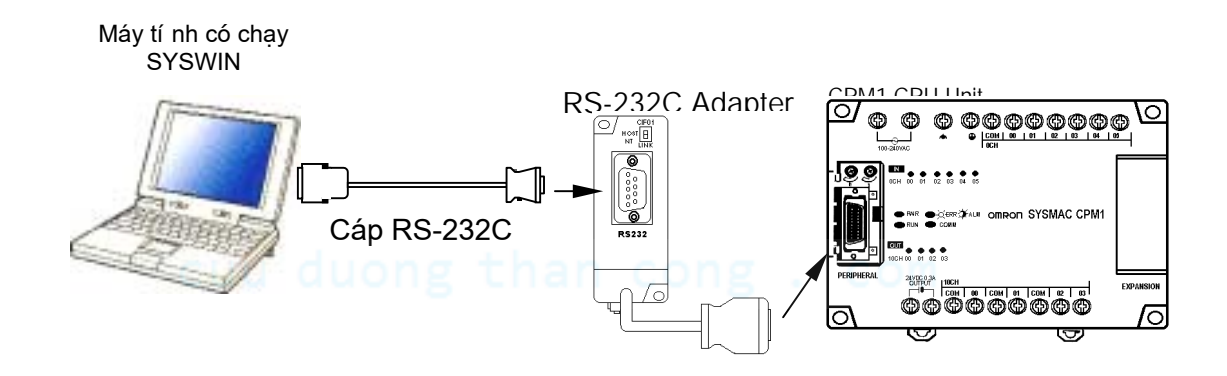

Từ menu Online, chọn Connect để kết nối với PLC Sau khi máy tí nh đã kết nối được với PLC, đèn COMM trên PLC sẽ nhấp nháy và các mục khác trên menu này trở thành màu đen (được phép lựa)

| Online M          | lenu                              |                                  | _                                                                         |                   |           |             |         |               |
|-------------------|-----------------------------------|----------------------------------|---------------------------------------------------------------------------|-------------------|-----------|-------------|---------|---------------|
|                   | SWIN [uni<br>idit Functi<br>1 2 2 | titled] [Lad<br>on <u>B</u> lock | otr Diagram]<br>Online Editors Proje<br>Connect                           | ect Data Preferen |           | 19 SF10 CF1 | 11 SF11 | - 8 ×         |
|                   | Esc F2                            | Main 1                           | Download program<br>Download program<br>Verify program<br>Protect program |                   | -       - | <br>        |         |               |
| -A                | H                                 | 300.00<br>                       | <u>M</u> ode<br>S <u>t</u> atus<br>Clear memory<br>Set clock              |                   |           |             |         |               |
| -ØH<br>FUN<br>TIM | F7<br>F8<br>F9                    | → + +                            | Error Log<br>Memory Car <u>d</u><br>S <u>et</u>                           |                   |           |             |         |               |
|                   |                                   | 2(01)                            | Eorce<br>1/0 generate<br>Online edit                                      |                   |           |             |         |               |
|                   |                                   |                                  |                                                                           |                   |           |             |         |               |
| Adr: U<br>Mak     | u1u.00<br>(e or break             | local conr                       | nection to PLC                                                            | <u>C</u> om:      | 003:001   | ST          | OP      | Store<br>DEMO |

Cũng từ menu Online chọn Download program. Một hộp thoại sau đây hiện ra hỏi ta có muốn xoá bộ nhớ chương trình trong PLC không (Clear Program Memory) trước khi nạp. Nên lựa tuỳ chọn này để tránh các vấn đề có thể xáy ra. Bấm OK để nạp chương trình vào PLC.

| ×  |
|----|
|    |
| OK |
|    |

Khi việc nạp hoàn tất bấm nút OK ở hộp thoại sau để tiếp tục :

| Dow     | inload               | ×   |
|---------|----------------------|-----|
| iu dère | Checking PLC Status  | . ( |
|         | Download successful. |     |
| ,       | Ok                   |     |

<u>Chú ý</u> : Không thực hiện được việc Download vào PLC nếu PLC đang ở chế độ RUN

## 🗳 6.5 Chạy chương trình (RUN)

Chuyển PLC sang chế độ RUN hoặc MONITOR bằng nút PLC Mode

PLC Mode = 🕷 🗉 🖤 🕱 🖃 🔍 💶 = E 🛪 🛃 SYSWIN [untitled] [Ladder Diagram] <Net 000 Node 000> 
 File
 Edit
 Function
 Block
 Online
 Editors
 Project
 Data
 Preferences
 Help

 Image: State State Ê Esc Main 1 ΗF F2 -11-F3 000.00 010.00 000.01 F4 Chi nge PLC Mode × 15 SWITCHO SWITC Mode -О F6 000.02 • MONITOR -Ю́н F7 ┢ <u>r</u>un OK 00 FUN F8 STOP/PRG Cancel TIM F9 CNT F10 END(01) End / c# 15 Del <u>Adr:</u> 000.00 SWITCH0 <u>C</u>om: Store Main 1: Network 1 001:001 MON

Chuyển từ STOP/PRG Mode sang Monitor Mode rồi bấm OK

| Change PLC Mode    | ×      |
|--------------------|--------|
| Mode<br>MONITOR    |        |
| 0 <u>R</u> UN      | ОК     |
| O <u>S</u> TOP/PRG | Cancel |

PLC sẽ chuyển sang chế độ Monitor Mode

# cuu duong than cong . com

<u>Chú ý</u> Trong khi chương trình đang chạy có thể thay dõi cách hoạt động của chương trình bằng cách bấm vào nút

|                           |                       |                           |                                     | cF11 s            |                         |                |
|---------------------------|-----------------------|---------------------------|-------------------------------------|-------------------|-------------------------|----------------|
|                           |                       |                           | Mo                                  | onitoring         |                         |                |
| -⊟ c∨cw                   | IN [uptitled] [] adde | r Diagram I zNet          | 000 Node 000\                       |                   | s   1997   See   and 19 |                |
| <u>F</u> ile <u>E</u> dit | Function Block O      | nline Editors <u>P</u> ro | ject <u>D</u> ata P <u>r</u> eferer | ices <u>H</u> elp |                         |                |
| sF2 SF3                   |                       |                           | sł5 sł6 sł7 sł                      | 3 CH5 CH6 CH7 C   | 18 SF9 SF10 CF11 S      | 500 😥          |
| Esc                       | Main 1                | -                         |                                     |                   |                         | ļ              |
| -14- 13<br>               | 000.00                | 000.01                    | 010.00                              | •                 |                         |                |
| 15                        | SWITCHO               | SWITCH1                   | MOTOR                               |                   |                         |                |
| -04 F6                    | <u> </u>              |                           |                                     |                   | l                       |                |
| -104 Fr<br>FUN F8         |                       |                           |                                     |                   |                         |                |
| TIM F9                    | ·                     |                           |                                     | ,                 |                         |                |
| CNT F10                   | END(01)               | End                       |                                     |                   |                         |                |
|                           |                       |                           |                                     | •                 |                         |                |
| Con Del                   |                       |                           |                                     |                   |                         | •              |
|                           |                       |                           |                                     |                   |                         |                |
| Adr:                      | <u>Sym</u> :          | I                         | <u>C</u> om:                        | I                 |                         | St <u>o</u> re |
| Main 1                    | : Network 1:          |                           |                                     | 004:002           | MON                     | 0.6ms          |
| CU                        | u auo                 | ng ti                     | nan c                               | ong .             | COM                     |                |

## 🖴 6.6 Bổ sung các lệnh TIMER và COUNTER

Trước hết chuyển chế độ của PLC sang PROGRAM mode. Máy tí nh sẽ hỏi thao tác này làm thay đổi chế độ PLC, có tiếp tục hay không, ta chọn YES

#### Bổ sung các lệnh Timer và Counter vào chương trình

- Bổ sung 1 Network mới vào chương trình bằng cách chọn Insert Network.
- Trong network mới thêm tiếp điểm ⊣⊢có đị a chỉ (Address) là 000.03
- 3) Bổ sung Timer vào bằng cách chọn TIM và đặt nó sau tiếp điểm trên. Trong hộp thoại Timer mở ra nhập vào 000 là số thứ tự của Timer, trong ô <u>V</u>alue nhập vào ô Timer giá trị #1000 (tức 100 giây) (chú ý phải có dấu #).

| 🚔 SYSW           | IN [untitled] [Ladd | er Diagram] <  | Net 000 Node   | 000>               | •           | i _ w >     | 3 🖭 🔍       | - 8 ×       |
|------------------|---------------------|----------------|----------------|--------------------|-------------|-------------|-------------|-------------|
| <u>File Edit</u> | Function Block L    | Jnline Editors | Project Data   | Preferences        | Help        | <u></u>     |             |             |
| 🚄 🖫              | 🍊 👗 🖺               | 9 0101 000     | 🔁 🐻 🎬          | 📰 🔛 1              |             | 1 🔐 🕾 🄳     | 5 🎜         | <b>Heor</b> |
| sF2 sF3          | sF4 CX CC CV        | cZ cF2 cF3     | CF4 SF5 SF6    | sF7 sF8            | cF5 cF6 cF7 | CF8 SF9 SF1 | 0 CF11 SF11 | sF12        |
| Esc              | Main 1              |                |                |                    |             |             |             | <u> </u>    |
|                  |                     | -              |                |                    |             |             |             |             |
| -14- 13          |                     |                |                |                    |             |             |             |             |
| F4               | 000.00              | 000.01         | 010.           | 00                 |             |             |             |             |
| 1 15             |                     |                |                |                    |             |             |             |             |
| -OH 16           |                     | - SVVIICH      | . MOT          | UR .               |             |             |             |             |
| -0H R            | 000.02              |                |                |                    |             |             |             |             |
| FLIN F8          |                     | _              |                |                    |             |             |             |             |
| TIM F9           | 000.00              | 1              |                | · · · ·            |             |             |             |             |
|                  |                     |                | Timer          | 2.2.2.2.3.00 M M M |             | 2           | 5           |             |
|                  |                     |                | <u>T</u> imer: | 0                  |             | Browse      |             |             |
|                  |                     | )              | <u>V</u> alue: | #1000              |             | Browse      |             |             |
| Contraction Del  | L FND OA            |                |                |                    |             | <b>D</b> (  |             |             |
|                  |                     |                |                |                    | ncei        | Hererence   | 2           |             |
|                  |                     |                |                |                    |             |             |             |             |
| Adr:             | <u>S</u> ym:        |                | <u>C</u> or    | n:                 |             |             |             | Store       |
| Main 1           | : Network 2:        |                |                |                    | 002:001     |             | MON         | 0.5ms       |

Kết quả sau khi bổ sung lệnh Timer :

| 🚔 SYSWIN [untitled] [Laddo                          | er Diagram] <net o(<="" th=""><th>00 Node 000&gt;</th><th>S 20</th><th>S 🛛 🖉 🔍 🔍 🔍</th><th>_ = = ×</th></net> | 00 Node 000>                      | S 20              | S 🛛 🖉 🔍 🔍 🔍         | _ = = ×  |
|-----------------------------------------------------|----------------------------------------------------------------------------------------------------|-----------------------------------|-------------------|---------------------|----------|
| <u>File E</u> dit F <u>u</u> nction <u>B</u> lock C | injine Edi <u>t</u> ors <u>P</u> rojec                                                                        | ot <u>D</u> ata P <u>r</u> eferer | ices <u>H</u> elp |                     |          |
|                                                     | ⇒ 5000000                                                                                                    |                                   | 1 16 🖬 📰          | 🔐 🕾 🔳 📶             | 5°° (FO) |
| sF2 sF3 sF4 CX CC CV                                | cZ CF2 CF3 CF4                                                                                                | sf5 sf6 sf7 sf                    | B CF5 CF6 CF7     | CF8 SF9 SF10 CF11 S | F11 SF12 |
| <b>N</b> Bc 000.03                                  |                                                                                                    |                                   |                   |                     |          |
|                                                     | TIM I                                                                                                    | Timer                             |                   |                     |          |
|                                                     |                                                                                                    |                                   | - · · · 8         |                     |          |
|                                                     | 000                                                                                                    |                                   |                   |                     |          |
| F4                                                  |                                                                                                    |                                   |                   |                     |          |
| C1 1                                                |                                                                                                    |                                   |                   |                     |          |
|                                                     | #1000                                                                                                    |                                   |                   |                     |          |
|                                                     | 1000 h - d                                                                                                    |                                   |                   |                     |          |
| FUN 18                                              |                                                                                                    |                                   |                   | · · ·               |          |
|                                                     |                                                                                                    |                                   |                   |                     |          |
|                                                     | End                                                                                                    |                                   |                   |                     |          |
|                                                     |                                                                                                    |                                   |                   |                     |          |
| 12 Del                                              |                                                                                                    |                                   |                   |                     | <b>_</b> |
|                                                     |                                                                                                    |                                   | I                 |                     | Þ        |
|                                                     |                                                                                                    |                                   |                   |                     |          |
| Adr: TIM000 Sym:                                    | <u>I</u>                                                                                                    | Com:                              |                   |                     | Store    |
| Main 1: Network 2:                                  | L                                                                                                    |                                   | 002:001           | MON                 |          |

- 4) Bổ sung tiếp 1 Network nữa vào chương trình bằng cách chọn Insert network, BELOW Current Network và nhấn OK
- 5) Thêm 1 tiếp điểm có Address là 000.04 vào network này.
- 6) Bổ sung Counter vào chương trình bằng cách chọn CNT và đị nh vị con trỏ chuột vào ngay sau tiếp điểm trên. Nhập vào số của Counter là 1 và Value là DM0000 rồi nhấn OK.

#### Hướng dẫn tự học PLC CPM1 qua hình ảnh Chương 6: Lập trình bằng phần mềm SYSWIN trên máy tí nh

| <mark>∉</mark> sys₩       | IN [untitled] [] adde     | r Diagraml ∢Net                    | NNN Node NNN>                                       |                       | 🔍 🛛 _ [#  X   |
|---------------------------|---------------------------|------------------------------------|-----------------------------------------------------|-----------------------|---------------|
| <u>F</u> ile <u>E</u> dit | Function <u>B</u> lock Or | njine Edi <u>t</u> ors <u>P</u> ro | ject <u>D</u> ata P <u>r</u> eferences <u>H</u> elp |                       |               |
|                           | 4 K 🖻 🟝 🕯                 | € 1000 000 000                     |                                                     | <b></b>               | <b>5</b> 00 😥 |
| sF2 sF3                   | sF4 CX CC CV              | cZ CF2 CF3 CF4                     | sł5 sł6 sł7 sł8 cł5 cł6                             | CF7 CF8 SF9 SF10 CF11 | sF11 sF12     |
| Esc                       | 000.04                    |                                    | Counter                                             | ×                     | <u> </u>      |
| HH 12                     |                           |                                    | Counter: 1                                          | Browse                |               |
| -14- 13                   |                           |                                    | Value: DM0000                                       | Browse                |               |
|                           |                           | End                                |                                                     |                       |               |
| F5                        |                           |                                    |                                                     |                       |               |
| -OH F6                    | · · ·                     |                                    |                                                     | •                     |               |
| -ØH F7                    | End of block              |                                    |                                                     |                       |               |
| FUN F8                    |                           |                                    |                                                     |                       |               |
| CNT H0                    |                           |                                    |                                                     |                       |               |
|                           |                           |                                    |                                                     |                       |               |
|                           |                           |                                    |                                                     |                       |               |
| Con Del                   | •                         |                                    |                                                     |                       | ▼<br>▶        |
|                           |                           |                                    |                                                     |                       |               |
|                           |                           |                                    |                                                     |                       |               |
| <u>A</u> dr:              | <u>S</u> ym:              |                                    | <u>C</u> om:                                        |                       | Store         |
| Main 1                    | 1: Network 3:             |                                    | 002:00                                              | 1 MO                  | N             |

7) Bổ sung chân nối đầu vào reset cho Counter bằng cách chọn tiếp điểm

Nhập vào đị a chỉ 000.05 cho tiếp điểm này.

| SYSWIN         [untitled]         [Ladde           File         Edit         Function         Block         Or           SI2         SI3         SI4         CX         CC         cV           Esc         000.04         -         -         -         -         -           -1+         F2         -         -         -         -         -         -         -         -         -         -         -         -         -         -         -         -         -         -         -         -         -         -         -         -         -         -         -         -         -         -         -         -         -         -         -         -         -         -         -         -         -         -         -         -         -         -         -         -         -         -         -         -         -         -         -         -         -         -         -         -         -         -         -         -         -         -         -         -         -         -         -         -         -         -         -         -         - | r Diagram) < Net<br>Inne Editors Proj<br>Difference (Construction)<br>Construction (Construction)<br>CONT<br>CONT<br>DM00000 | DOO Node 000><br>ect Data Preferences Help<br>ico ico ico ico ico ico ico ico ico ico | Image: Second second second |         |
|----------------------------------------------------------------------------------------------------|----------------------------------------------------------------------------------------------------|---------------------------------------------------------------------------------------|----------------------------------------------------------------------------------------------------|---------|
| -END(01)           CNT fr0           -END(01)           Col           Syme                                                                                                    | End                                                                                                    |                                                                                       |                                                                                                    | T Store |
| Main 1: Network 3:                                                                                                    |                                                                                                    | 001:0                                                                                 | 02                                                                                                    | MON     |

#### cuu duong than cong . com

- Sau đó thực hiện nạp chương trình vào PLC (Download program)
- 9) Chuyển PLC sang chế độ Monitor mode hoặc RUN Mode
- 10) Bấm nút Monitor để theo dõi

#### <u>Chứ ý</u>

Nếu lúc này thử bật công tắc 000.04 thì bộ đếm không đếm gì cả bởi giá trị đặt là nội dung trong DM 0000 là 0

#### 💻 6.7 Theo dõi hoạt động của chương trinh

 Theo dõi trạng thái tiếp điểm: Bấm đúp chuột vào 1 ô trống trong vùng theo dõi, gõ đị a chỉ 000.00 vào ô <u>A</u>ddress của hộp thoại Edit Value rồi bấm nút READ

|          | <u>ر الج</u> | หรม          | IN In        | ntitle | d] [] a     | dder | Diagu | aml <   | Netf       | 000 Na         | nde (       | ากกร  |       |              |          | <b>#</b> 23 | 8            | 1 1007 |      | <b>e</b>   🔍 |         | x  |
|----------|--------------|--------------|--------------|--------|-------------|------|-------|---------|------------|----------------|-------------|-------|-------|--------------|----------|-------------|--------------|--------|------|--------------|---------|----|
|          | File         | <u>E</u> dit | F <u>u</u> n | ction  | Block       | Onl  | ne E  | ditors  | Proje      | ect <u>D</u> . | ata         | Prefe | rence | s <u>H</u> e | elp      |             |              | 100    |      |              |         |    |
|          | F            | -<br>[]]     | 5            | X      | Ep G        | 1    | 2     |         | 1<br>Ch    | P<br>HKH       |             |       |       | 208          | H        |             | LD 0<br>OUT1 | 8      | 31   | 7. 2         | DO HEON |    |
|          | sF2          | sF3          | SF4          | CX     | αC (        | ∜ C  | Z CI  | 2 cf3   | Cf4        | sf5            | sf6         | sfî   | sf8   | CF5          | cf6      | cf7         | cf8          | sF9    | sF10 | CF11 SF      | 11 SF12 |    |
|          |              | Esc          |              |        |             |      | #1000 | )       | <u> </u>   |                |             |       |       |              |          |             |              |        |      |              |         |    |
|          |              | 1 1          | l-           |        |             |      |       |         |            |                |             |       |       |              |          |             |              |        |      |              |         |    |
|          | -14-1        | 12           |              |        |             | . I  | 1000  | bcd     |            |                |             |       |       |              |          |             |              |        |      |              |         |    |
|          |              | Fi           |              | 000    | ).04        |      |       |         |            | Cours          | +           |       |       |              |          |             |              |        |      |              |         |    |
|          |              | F5           |              |        |             |      |       |         |            | Coun           | ler         |       |       |              |          |             |              |        |      |              |         |    |
|          | -OH          | F6           |              | ООС    | 105         |      |       |         |            |                |             |       |       |              |          |             | •            |        |      |              |         |    |
|          | -ØH          | R            | ⊢            |        |             | -    |       | E dit V | <br>  ulue |                |             |       |       |              |          |             |              | ¥      |      |              |         |    |
|          | FUN          | F8           |              |        |             |      |       |         | ande       | - 10 C         | 14          |       |       | san sa       | de la de |             |              | ~      |      |              |         |    |
|          | TIM          | F9           |              |        |             |      |       | Add     | lress      | : 0000         | 0           |       |       | <u>B</u> rc  | wse      |             | <u>R</u> ea  | ad     |      |              |         |    |
|          | CNT          | F10          |              |        |             |      |       | Ā       | alue       | :              |             |       |       |              |          |             | <u>₩</u> ri  | te     |      |              |         |    |
|          |              | cli          |              |        |             |      |       | Ec      | rmat       | Hexa           | adec        | imal  |       |              | •        |             | Can          | cel    |      |              |         |    |
|          | 15 CH        | Del          | ILE.         | in n   | 45          |      | · · · |         |            |                |             |       |       |              |          |             |              |        |      |              | I       | _  |
| Vùna —   |              |              |              |        |             |      |       |         |            |                |             |       |       |              |          | Т           |              |        |      |              |         |    |
| thao dãi |              |              |              |        |             |      |       |         |            |                |             |       |       |              |          |             |              |        |      |              |         |    |
|          | Adr:         | 000          | )            |        | <u>S</u> yı | m: 🗌 |       |         |            |                | <u>С</u> оп | n:    |       |              |          |             |              |        |      |              | Sto     | re |
|          | N            | tain 1       | I: N         | letwo  | ork 3:      |      |       |         |            |                |             |       |       | 002          | 2:002    |             |              |        |      | STOP         |         |    |

2) Theo dõi đị a chỉ dạng word: Bấm đúp chuột vào ô trống bên cạnh trong vùng theo dõi và gõ vào DM 0000 rồi bấm nút READ. Lúc này giá trị của DM0000 sẽ là 0 vì nó chưa được thiết lập 1 giá trị nào lúc chạy

| 🚔 SYSWIN [untitled] [Ladder Diagram] <net< th=""><th>000 Node 000&gt; 🗖 🏙 🖭 👿 🔀</th><th>🔳 🔍 💶 🗵 🗵</th></net<> | 000 Node 000> 🗖 🏙 🖭 👿 🔀                            | 🔳 🔍 💶 🗵 🗵      |
|----------------------------------------------------------------------------------------------------|----------------------------------------------------|----------------|
| <u>File Edit Function Block</u> Online Editors Pro                                                            | ect <u>D</u> ata P <u>r</u> eferences <u>H</u> elp |                |
| E I 4 X B E 🤊 🛲 🌌 🗲                                                                                           | ) 🚾 🎞 🖬 📰 🔚 🖼 🗺 🚮                                  | 7              |
| SF2 SF3 SF4 CX CC CV CZ CF2 CF3 CF4                                                                           | \$F5 \$F6 \$F7 \$F8 CF5 CF6 CF7 CF8 \$F9 \$F10     | CF11 SF11 SF12 |
| <b>Esc</b> #1000                                                                                              |                                                    | -              |
| 1000 bcd                                                                                                    |                                                    |                |
|                                                                                                    |                                                    |                |
|                                                                                                    | Counter                                            |                |
| <u>  F5</u>                                                                                                   |                                                    |                |
| -01 16 000.05 001                                                                                             |                                                    |                |
| -GH F7                                                                                                    | Edit Value                                         |                |
| FUN F8                                                                                                    |                                                    | 2000 DAA       |
| TIM 19 DM0000                                                                                                 | Address: dm0000 <u>B</u> rowse                     | <u>R</u> ead   |
| CNT FIO -                                                                                                    | Value:                                             | Write          |
|                                                                                                    | Eormat: Hexadecimal                                | Cancel         |
|                                                                                                    |                                                    |                |
| 000 0000 bex                                                                                                  |                                                    | <u> </u>       |
|                                                                                                    |                                                    |                |
| <u>Adr: 000 Sym:</u>                                                                                          | <u>C</u> om:                                       | St <u>o</u> re |
|                                                                                                    |                                                    |                |

3) Để đặt giá trị cho DM 0000, bấm đúp chuột vào ô DM 0000 trên vùng theo dõi. Nhập giá trị 10 vào ô <u>V</u>alue trong hộp thoại mở ra rồi bấm nút WRITE để ghi giá trị này vào PLC. Thanh ghi DM 0000 có giá trị là 10.

| Garage SYSWIN [untitled] [Ladder Diagram] | <net 000="" node=""> 📲 📸 🖭 👿 🔀 🔳 🤐 💶 🕄</net>                                                                                                    |
|-------------------------------------------|----------------------------------------------------------------------------------------------------|
|                                           | Income         Income         Income< |
| Bsc         000.04         CNT            | Counter                                                                                                    |
| -04 17<br>FUN 18<br>TIM 19<br>END(01) End | Edit Value Address: DM0000 Browse Read Value: 10 Value: 10 Value: To Cancel                                                                                                    |
|                                           | hex DM0000 0000 hex                                                                                                    |
| Adr: DM0000 Sym:<br>Main 1: Network 3:    | Com:         Store           002:002         STOP                                                                                                    |

4) Bây giờ nếu bật khoá 000.05 giá trị của bộ đếm Counter sẽ bị reset về 10 là giá trị của DM0000.

| 🚔 S'         | rs₩          | IN [unt    | itled] [l      | _adde | r Dia | gram]   | <net< th=""><th>000 N</th><th>lode (</th><th>00&gt;</th><th></th><th></th><th>-</th><th><b>Č</b></th><th>-</th><th>I W</th><th></th><th>•</th><th>2</th><th>_ 8</th><th>×</th></net<> | 000 N  | lode (         | 00>    |      |               | -                    | <b>Č</b> | -            | I W |            | •        | 2      | _ 8           | ×  |
|--------------|--------------|------------|----------------|-------|-------|---------|----------------------------------------------------------------------------------------------------|--------|----------------|--------|------|---------------|----------------------|----------|--------------|-----|------------|----------|--------|---------------|----|
| <u>F</u> ile | <u>E</u> dit | Functi     | on <u>B</u> lo | sk Or | line  | Editors | Pro                                                                                                    | ject [ | <u>)</u> ata I | Prefer | ence | es <u>H</u> e | lp <sub>or a</sub> r | din.     |              |     |            |          |        |               |    |
| Ê            |              | <b>a</b> [ | X 🖻            |       | 3     | 0101    | ₽₽                                                                                                    | 5 🛅    |                |        |      | 陶물            | HASE                 |          | LB 0<br>00T1 | 8   | <b>3</b> 1 | <b>7</b> |        | HO            |    |
| sF2          | sF3          | sf4        | 30 X           | C∀    | cZ [  | cF2 CF  | 3 CF4                                                                                                    | sf5    | sF6            | sf?    | sf8  | cf5           | cF6                  | cf7      | cf8          | sf9 | sF10       | CF11     | sF11   | sF12          |    |
|              | Esc          |            | 000.04         |       |       |         |                                                                                                    |        |                |        |      |               |                      |          |              |     |            | Mon      | itorin | g             | -  |
|              | 12           |            | -   -          |       | CNI   | Г       |                                                                                                    | Cou    | nter           |        |      |               |                      |          |              |     |            |          |        |               |    |
|              | 12           |            |                |       |       |         |                                                                                                    |        |                |        |      |               |                      |          |              |     |            |          |        |               |    |
|              |              |            | 000.05         |       | 001   |         |                                                                                                    |        |                |        |      |               |                      |          |              |     |            |          |        |               |    |
|              | 14           |            | $\dashv$       |       |       | 0       |                                                                                                    |        |                |        |      |               |                      |          |              |     |            |          |        |               |    |
|              | 15           |            |                |       |       | U DCa   |                                                                                                    |        |                |        |      |               |                      |          |              |     |            |          |        |               |    |
| -04          | 10           |            |                |       | DM    | 0000    |                                                                                                    |        |                |        |      |               |                      |          |              |     |            |          |        |               |    |
| FIIN         | F8           |            |                |       | 001   | 0 hcd   |                                                                                                    |        |                |        |      |               |                      |          |              |     |            |          |        |               |    |
| TIM          | F9           |            |                |       | 0.00  | 0 000   |                                                                                                    |        |                |        |      |               |                      |          |              |     |            |          | •      |               | _  |
| CNT          | EHO          | ENI        | າຫາ            |       | End   |         |                                                                                                    |        |                |        |      |               |                      |          |              |     |            |          |        |               |    |
| H            |              |            | (01)           |       |       |         |                                                                                                    |        |                |        |      |               |                      |          |              |     |            |          |        |               |    |
|              |              | <b></b>    |                |       |       |         |                                                                                                    |        |                |        | _    |               |                      |          |              |     |            |          |        |               | -  |
| Й            | Uel          |            |                |       | 1     |         |                                                                                                    |        |                |        |      |               |                      |          |              |     |            |          |        | [             |    |
|              |              | 000        |                |       | (     | 0020    | hex                                                                                                    | DMO    | 000            |        |      | 001           | 0 h                  | ×        |              |     |            |          |        |               |    |
|              |              |            |                |       |       |         |                                                                                                    |        |                |        |      |               |                      |          |              |     |            |          |        |               |    |
| <u>A</u> dr: |              |            | S              | ym:   |       |         |                                                                                                    |        | ] <u>С</u> оп  | 1:     |      |               |                      |          |              |     |            |          |        | St <u>o</u> r | e  |
| N            | 1ain 1       | I: Ne      | work 4         |       |       |         |                                                                                                    |        |                |        |      | 004           | :001                 |          |              |     |            | MON      | 1      | 0.7m          | is |

5) Bật tắt khoá CH000.04 nhiều lần ta sẽ thấy bộ giá trị của Counter sẽ giảm dần từ giá trị 10.

| 🚔 SYSW                   | IN [untit | led] (L        | adder  | Diagra | am] <n< th=""><th>et OC</th><th>)0 Node</th><th>000;</th><th><b>&gt;</b></th><th></th><th></th><th></th><th>1</th><th>1</th><th>×</th><th>•</th><th>٩,</th><th>_ 8</th><th>×</th></n<> | et OC    | )0 Node         | 000; | <b>&gt;</b> |             |       |     | 1            | 1   | ×          | •        | ٩,   | _ 8  | ×        |
|--------------------------|-----------|----------------|--------|--------|----------------------------------------------------------------------------------------------------|----------|-----------------|------|-------------|-------------|-------|-----|--------------|-----|------------|----------|------|------|----------|
| <u>File</u> <u>E</u> dit | Functior  | n <u>B</u> loc | k Onli | ine Ec | di <u>t</u> ors <u>I</u>                                                                                                    | Projec   | st <u>D</u> ata | Pref | erence      | es <u>H</u> | elp 🛒 | 44  |              |     |            |          |      |      |          |
|                          | 🎒 👗       |                |        | 0101   |                                                                                                    | C)       | ilo ili         |      |             | 陶물          | FRSE  |     | LB 0<br>0011 | 8   | <b>3</b> 1 | <b>7</b> |      | H-OH |          |
| sF2 sF3                  | sF4 CX    | 30             | c∀ c   | Z CF2  | cF3                                                                                                    | cFŧ      | sF5 sF6         | sf7  | sf8         | cF5         | cF6   | cf7 | cf8          | sf9 | sF10       | cF11     | sF11 | sF12 |          |
| Esc                      |           |                | :      | #1000  |                                                                                                    |          |                 |      |             |             |       |     |              |     |            |          |      |      | -        |
|                          |           |                |        | 1000 k |                                                                                                    |          |                 |      |             |             |       |     |              |     |            |          |      |      |          |
| -1/- 13                  | L         |                |        |        | 100                                                                                                    | <u> </u> |                 |      |             |             |       |     |              |     |            |          |      |      | _        |
| F4                       |           | 00.04          |        | ONT    |                                                                                                    | ٦,       | Counter         |      |             |             |       |     |              |     |            |          |      |      |          |
| 15                       |           |                |        | CIVI   |                                                                                                    | `        | counter         |      |             |             |       |     |              |     |            |          |      |      |          |
| OH F6                    |           | 00.05          |        | 001    |                                                                                                    |          |                 |      | Ì           |             |       |     |              |     |            |          | •    |      |          |
| -ØH F7                   | Ĭ         | 1 H            |        | 001    |                                                                                                    |          |                 |      |             |             |       |     |              |     |            |          |      |      |          |
| FUN F8                   |           |                |        | 0008 b | ocd                                                                                                    |          |                 |      |             |             |       |     |              |     |            |          |      |      |          |
| TIM F9                   |           |                |        | DMOO   | 00                                                                                                    | ľ        |                 |      | _           |             |       |     | _            |     |            |          |      |      |          |
| CNT FI0                  |           |                |        | 0040 4 |                                                                                                    |          |                 |      |             |             |       |     |              |     |            |          |      |      |          |
| / c#                     |           |                |        |        | JCO                                                                                                    |          |                 |      |             |             |       |     |              |     |            |          |      |      |          |
| 1 Del                    |           |                |        |        |                                                                                                    |          |                 |      |             |             |       |     |              |     |            |          |      |      | E        |
|                          |           |                |        | 00.    | 10 be                                                                                                    | -<br>-   | 40000           |      |             | 00          | 10 Б  | ev  |              |     |            |          |      |      | <u>.</u> |
|                          |           |                |        | 00     | 10 116.                                                                                                    |          | 40000           |      |             | 00          |       | CA. |              |     |            |          |      |      | _        |
| <u>A</u> dr:             |           | <u>S</u>       | ym:    |        |                                                                                                    | -        | <u>C</u> o      | m:   |             |             |       |     |              |     |            |          |      | Stor | e        |
| Main 1                   | I: Netv   | /ork 3:        |        |        |                                                                                                    |          |                 |      |             | 004         | 4:002 | 2   |              |     |            | MON      | 4    | 0.7m | s        |

## 🗏 6.8 Lưu chương trình

Từ menu File chọn Save project as

| File <u>n</u> ame:                 | Eolders:                                                     | OK               |
|------------------------------------|--------------------------------------------------------------|------------------|
| TEST                               | c:\syswin31                                                  | Cancel           |
| contor.swp<br>pump.swp<br>test.swp | C:\<br>Syswin31<br>dongle<br>projects<br>samples<br>template | N <u>e</u> twork |
| Save file as type:                 | Drives:                                                      |                  |

Chọn thư mục lưu file và gõ tên file vào hộp File name rồi nhấn OK để lưu.

## **G** 6.9 Đọc chương trình từ PLC (Upload program from PLC)

Từ menu File chọn New Project, nhấn OK để tạo chương trình mới

| Series:<br>• E<br>• CY                                         | Editor:<br><u>L</u> adder<br><u>F</u> unction Pl                    | an O                                | ect Type:<br><u>P</u> rogram<br>Li <u>b</u> rary<br>T <u>e</u> mplate |
|----------------------------------------------------------------|---------------------------------------------------------------------|-------------------------------------|-----------------------------------------------------------------------|
| PLC Type<br>Model<br>CPM1/C                                    | PM1A                                                                | CP <u>U</u><br>All                  | Y                                                                     |
| Interface:<br>Serial c<br>SYSMA<br>SYSMA<br>Contigl<br>Etherne | communications<br>C-LIN <u>K</u><br>C- <u>N</u> ET<br>les Link<br>R | Bridge O<br>Direc<br>C Bri<br>C V B | otion:<br>ct<br>dge<br>gidge                                          |
| Modem Opt                                                      | ion: Coding Op<br>SYSM<br>Sysb                                      | tion:<br>AC- <u>W</u> AY            | OK<br>Cancel                                                          |

Từ menu Online chọn Upload Program rồi nhấn OK để đọc chương trình từ PLC lên máy tí nh

|                                                                                                    | swi                                                                                                    | N [unl      | titled] [Lac                                                                                                    | lder Diagram] <net 000="" th=""  <=""><th>Node 000&gt; 🎽 🏙 🔟 🕎 🛣 🖃 端 💶 💌</th></net>                                                                                                    | Node 000> 🎽 🏙 🔟 🕎 🛣 🖃 端 💶 💌                                                                                                    |
|----------------------------------------------------------------------------------------------------|----------------------------------------------------------------------------------------------------|-------------|----------------------------------------------------------------------------------------------------|----------------------------------------------------------------------------------------------------|----------------------------------------------------------------------------------------------------|
| <u>File</u>                                                                                                    | Edit                                                                                                    | Functi      | ion <u>B</u> lock                                                                                                    | Online Editors Project                                                                                                    | Data Preferences Help                                                                                                    |
|                                                                                                    |                                                                                                    | <u>s</u>  . | X 🖻 🛱                                                                                                    | ✓ <u>Connect</u>                                                                                                    | E                                                                                                    |
| sF2 :                                                                                                    | sF3                                                                                                    | sf4         | CX CC C                                                                                                    | Upload program                                                                                                    | SF6 SF7 SH8                                                                                                    |
|                                                                                                    | Esc                                                                                                    |             | Main 1                                                                                                    | Download program                                                                                                    |                                                                                                    |
| HH                                                                                                    | F2                                                                                                    |             |                                                                                                    | Verify program<br>Protect program                                                                                                    |                                                                                                    |
| -11-                                                                                                    | F3                                                                                                    |             |                                                                                                    |                                                                                                    | · · · · · · · · · · · · · · · · · · ·                                                                                                    |
|                                                                                                    | H                                                                                                    |             |                                                                                                    | Mode<br>Status                                                                                                    |                                                                                                    |
|                                                                                                    | F5                                                                                                    |             |                                                                                                    | Clear memory                                                                                                    |                                                                                                    |
| -01                                                                                                    | F6                                                                                                    |             |                                                                                                    | Set cloc <u>k</u>                                                                                                    |                                                                                                    |
| -ØH                                                                                                    | R                                                                                                    | Er          | nd of block                                                                                                    | Error Log                                                                                                    |                                                                                                    |
| FUN                                                                                                    | F8                                                                                                    |             |                                                                                                    | Memory Card                                                                                                    |                                                                                                    |
| TIM                                                                                                    | F9                                                                                                    |             |                                                                                                    | Eorce                                                                                                    |                                                                                                    |
| CNT                                                                                                    | F10                                                                                                    |             |                                                                                                    |                                                                                                    |                                                                                                    |
|                                                                                                    | cli                                                                                                    |             |                                                                                                    | O <u>n</u> line edit                                                                                                    |                                                                                                    |
| ч <b>К</b> он                                                                                                    | Del                                                                                                    |             |                                                                                                    | Monjtoring                                                                                                    |                                                                                                    |
|                                                                                                    |                                                                                                    | 000         |                                                                                                    | 0010 hex DM0                                                                                                    | 000 0010 hex                                                                                                    |
|                                                                                                    |                                                                                                    |             |                                                                                                    |                                                                                                    |                                                                                                    |
| Adr:                                                                                                    |                                                                                                    |             | Syn                                                                                                    | n:                                                                                                    | Com: Store                                                                                                    |
|                                                                                                    | oad                                                                                                    | a proc      | aram from :                                                                                                    | the PLC into the current p                                                                                                    | roject 001:001 MON                                                                                                    |
| A SYS                                                                                                    | swi                                                                                                    | N lunt      | itled] [] ad                                                                                                    | der Diagram] <net 000<="" td=""><td>Node 000&gt; 🗖 🎆 🕙 🕎 😒 🖬 🔍 🗖 🖓</td></net>                                                                                                    | Node 000> 🗖 🎆 🕙 🕎 😒 🖬 🔍 🗖 🖓                                                                                                    |
| <u>File E</u>                                                                                                    | dit                                                                                                    | Function    | on Block                                                                                                    | Online Editors Project                                                                                                    | Data Preferences Help                                                                                                    |
| C cul m                                                                                                    |                                                                                                    |             | <u>D</u> IOOIT                                                                                                    | orinic Editors Froleer                                                                                                    |                                                                                                    |
|                                                                                                    |                                                                                                    | <b>S</b>    |                                                                                                    |                                                                                                    |                                                                                                    |
| SF2 S                                                                                                    | €1<br>13                                                                                                    | <b>5</b> 14 |                                                                                                    |                                                                                                    | · · · · · · · · · · · · · · · · · · ·                                                                                                    |
| SF2 S                                                                                                    | ∎] (<br>13<br>Esc                                                                                                    | 5F4 [       |                                                                                                    |                                                                                                    |                                                                                                    |
|                                                                                                    | ∎] ∉<br>131<br>Esc<br>12                                                                                                    |             | Main 1                                                                                                    |                                                                                                    |                                                                                                    |
|                                                                                                    | ∎<br>13<br>Esc<br>12<br>13                                                                                                    | SF4 0       | 2000<br><b>Χ Δ α</b><br>Main 1                                                                                                    |                                                                                                    |                                                                                                    |
| SF2 S                                                                                                    | ai3<br>Bac<br>12<br>13<br>14                                                                                                    |             | <u>κ</u> α α α<br>Μain 1                                                                                                    |                                                                                                    |                                                                                                    |
|                                                                                                    | ai 13<br>Bac<br>H2<br>H3<br>H4<br>H5                                                                                                    |             | <u>x</u> α α α<br>Main 1                                                                                                    | 000.01                                                                                                    | 010.00*                                                                                                    |
|                                                                                                    | ■<br>#13<br>Bsc<br>12<br>13<br>14<br>15<br>16                                                                                                    |             | K         K                                                                                                    |                                                                                                    | 0         0         0         0         0         0         0         0         0         0         0         0         0         0         0         0         0         0         0         0         0         0         0         0         0         0         0         0         0         0         0         0         0         0         0         0         0         0         0         0         0         0         0         0         0         0         0         0         0         0         0         0         0         0         0         0         0         0         0         0         0         0         0         0         0         0         0         0         0         0         0         0         0         0         0         0         0         0         0         0         0         0         0         0         0         0         0         0         0         0         0         0         0         0         0         0         0         0         0         0         0         0         0         0         0         0         0                                                                                                            |
|                                                                                                    | ■<br>#13<br>Bac<br>H2<br>H3<br>H4<br>H5<br>H6<br>H7                                                                                                    |             | K         K         K <thk< th="">         K         K         K</thk<>                                                                                                    |                                                                                                    | 0         100         100         100         100         100         100         100         100         100         100         100         100         100         100         100         100         100         100         100         100         100         100         100         100         100         100         100         100         100         100         100         100         100         100         100         100         100         100         100         100         100         100         100         100         100         100         100         100         100         100         100         100         100         100         100         100         100         100         100         100         100         100         100         100         100         100         100         100         100         100         100         100         100         100         100         100         100         100         100         100         100         100         100         100         100         100         100         100         100         100         100         100         100         100         100         100                                                                                                    |
|                                                                                                    | Image: Signature         Image: Signature           Image: Signature         Image: Signature           Image: Signature                                                                                                    |             | Main 1                                                                                                    |                                                                                                    | 0         0         0         0         0         0         0         0         0         0         0         0         0         0         0         0         0         0         0         0         0         0         0         0         0         0         0         0         0         0         0         0         0         0         0         0         0         0         0         0         0         0         0         0         0         0         0         0         0         0         0         0         0         0         0         0         0         0         0         0         0         0         0         0         0         0         0         0         0         0         0         0         0         0         0         0         0         0         0         0         0         0         0         0         0         0         0         0         0         0         0         0         0         0         0         0         0         0         0         0         0         0         0         0         0         0         0                                                                                                            |
|                                                                                                    | #1         #           \$13         #           Bac         #           #2         #           #3         #           #4         #           #5         #           #6         #           #8         #           #9         #                                                                                                    |             | Main 1                                                                                                    |                                                                                                    | 0         100         100         100         100         100         100         100         100         100         100         100         100         100         100         100         100         100         100         100         100         100         100         100         100         100         100         100         100         100         100         100         100         100         100         100         100         100         100         100         100         100         100         100         100         100         100         100         100         100         100         100         100         100         100         100         100         100         100         100         100         100         100         100         100         100         100         100         100         100         100         100         100         100         100         100         100         100         100         100         100         100         100         100         100         100         100         100         100         100         100         100         100         100         100         100         100                                                                                                    |
|                                                                                                    | Image: Fig.         Image: Fig.           Fig.         Fig.           Fig.         Fig.           Fig.         Fig.           Fig.         Fig.           Fig.         Fig.           Fig.         Fig.           Fig.         Fig.           Fig.         Fig.           Fig.         Fig.                                                                                                    |             | Main 1                                                                                                    |                                                                                                    | 0         Bis Sim Bis (bis )         Sim Bis (bis )         Sim Bis (bis ) </td                                                                                                    |
|                                                                                                    | <b>1 €</b><br><b>5</b> 13<br><b>1</b> 52<br><b>1</b> 53<br><b>1</b> 53<br><b>1</b> 53<br><b>1</b> 53<br><b>1</b> 53<br><b>1</b> 53<br><b>1</b> 53<br><b>1</b> 53<br><b>1</b> 53<br><b>1</b> 53<br><b>1</b> 53<br><b>1</b> 53<br><b>1</b> 53<br><b>1</b> 53<br><b>1</b> 53<br><b>1</b> 55<br><b>1</b> 55 |             | x €<br>x €<br>x 6<br>x 6<br>x 7<br>x 7 x | CODD.01<br>CODD.01<br>Upload<br>Upload<br>Upload                                                                                                    | 0         Bits         Bits         Bi                                                                                                    |
|                                                                                                    | <b>13 1 1 1 1 1 1 1 1 1 1</b>                                                                                                    |             | x 2000<br>x 2 0 0<br>Main 1<br>000.00<br>→ →<br>000.02<br>→ ↓<br>000.02                                                                                                    | 000.01<br>Upload<br>Upload<br>Upload<br>Upload                                                                                                    | Image: Image: |
|                                                                                                    | Image: strain strain                                                                                                    |             | X         Image: Constraint of the second second secon                                                                                                    | 000.01<br>Upload<br>Upload<br>End                                                                                                    | Image: Image: |
|                                                                                                    | Image: state state                                                                                                    |             | Main 1                                                                                                    | COLOR COLOR C | B BR BR BR BR BR BR BR BR BR BR BR BR BR                                                                                                    |
| S12 s<br>F = +<br>+ +<br>+ +<br>+ +<br>+ +<br>F = N<br>F = N | Image: Sector Sector                                                                                                    |             | Main 1                                                                                                    | COUD-01<br>Upload<br>Upload<br>End                                                                                                    | 010.00         X           010.00         X           X         X                                                                                                    |

Chương trình hiện trong bộ nhớ PLC sẽ được hiển thị trên màn hình. Sau đó có thể chọn lưu chương trình này vào đĩa làm 1 bản lưu hoặc thực hiện các thay đổi như bình thường.

# cuu duong than cong . com

Chúc các bạn thành công

Nhóm biên tập: TN Bình (computer) - T. Dũng (video)